## Selecting a Membership Plan on CEBroker Scribe Website

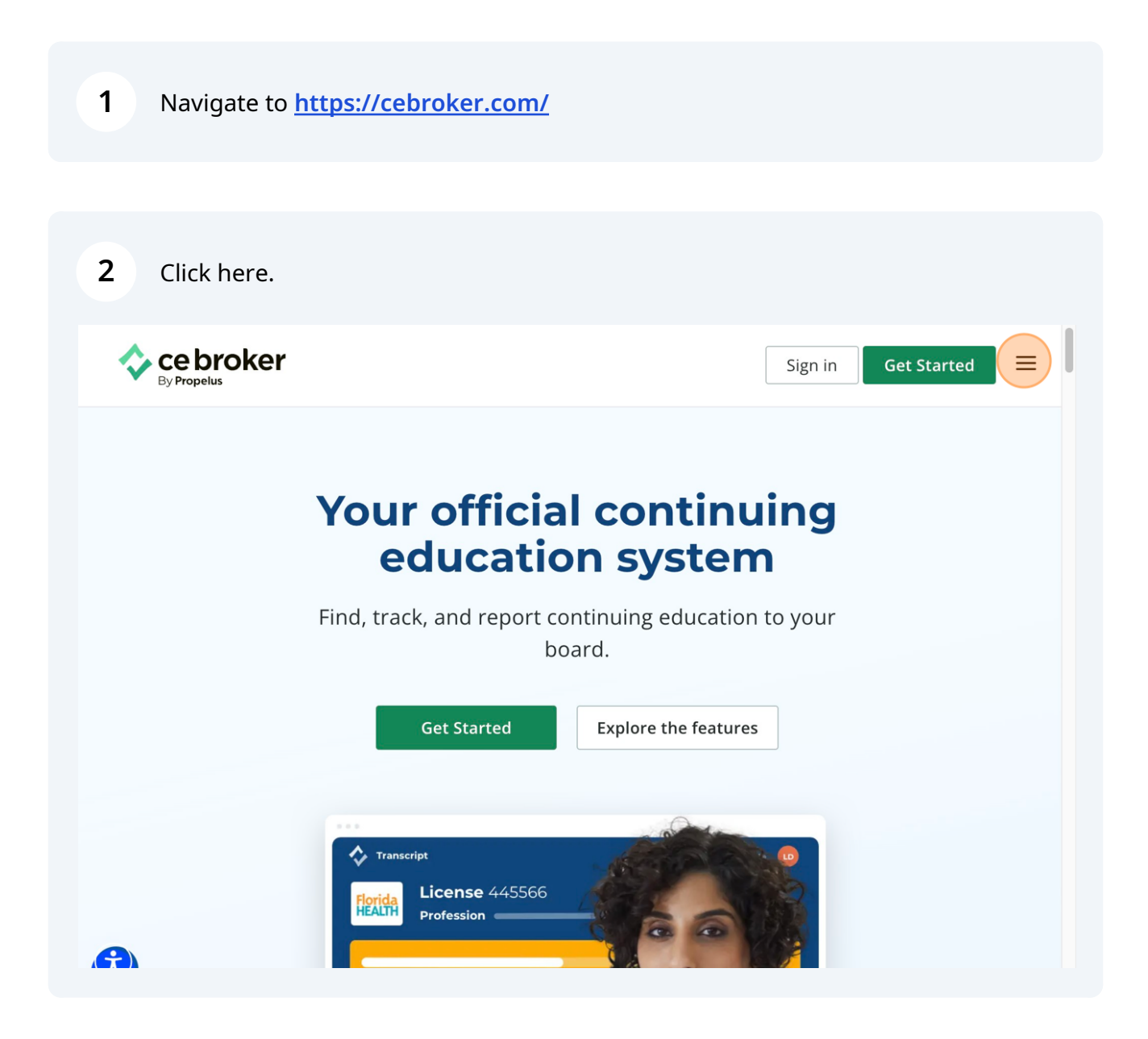

| <b>3</b> Click "Plans"  |                       |
|-------------------------|-----------------------|
| Cebroker<br>By Propelus | Sign in Get Started X |
| Features                |                       |
| Plans                   |                       |
| Find courses            |                       |
| Company                 |                       |
| Support                 |                       |
|                         |                       |
|                         |                       |
| A                       |                       |
|                         |                       |

| 4 Click this dropdown.             | Sign in Get Started 💳             |
|------------------------------------|-----------------------------------|
| By Propelus                        |                                   |
| Select your l<br>profe             | ocation and<br>ssion              |
| Please select the state or country | where you are licensed/certified. |
| I'm a Pick your location Cont      | Pick your profession              |
|                                    |                                   |
| <b>(</b>                           |                                   |

| Sign in Get Started =                                                | 5 Click this d | opdown.                                                              |
|----------------------------------------------------------------------|----------------|----------------------------------------------------------------------|
| Select your location and                                             | By Propelus    | Sign in Get Started =                                                |
| Select your location and                                             |                |                                                                      |
| profossion                                                           |                | elect your location and                                              |
| profession                                                           |                | profession                                                           |
| Please select the state or country where you are licensed/certified. |                | Please select the state or country where you are licensed/certified. |
|                                                                      |                |                                                                      |
| I'm a Texas                                                          | l'm a          | Texas                                                                |
| Continue                                                             |                | Continue                                                             |
|                                                                      |                |                                                                      |
|                                                                      |                |                                                                      |

| 6 Click "Continue"             |                                         |
|--------------------------------|-----------------------------------------|
| By Propelus                    | Sign in Get Started =                   |
|                                |                                         |
| Select you                     | r location and                          |
| pro                            | fession                                 |
| Please select the state or cou | intry where you are licensed/certified. |
|                                |                                         |
| l'm a Texas                    | - Physician -                           |
|                                | Continue                                |
|                                |                                         |
|                                |                                         |
|                                |                                         |

Click "Explore other plans"

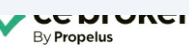

7

Sign in Get Started

## New members, get CE Broker Professional the fastest path to compliance

Save time & gain visibility with the only comprehensive solution that simplifies total CE management

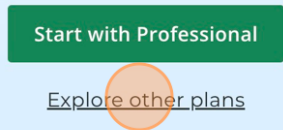

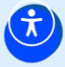

| Click "Get Basic" |                                                                            |                |
|-------------------|----------------------------------------------------------------------------|----------------|
| By Propelus       | Sign in                                                                    | Get Started == |
| Juirtia           | скид уон-отной техиз селеме теритетенся по                                 | vv             |
|                   | Wrong state? Select your location 💌                                        |                |
|                   | Basic                                                                      |                |
|                   | Essential CE toolbox                                                       |                |
|                   | Free                                                                       |                |
|                   | Get Basic                                                                  |                |
|                   | <ul> <li>Connect with your licensing board</li> </ul>                      |                |
|                   | <ul> <li>See your course history</li> <li>Report hours manually</li> </ul> |                |
|                   | <ul> <li>Check your compliance status</li> </ul>                           |                |
|                   |                                                                            |                |

| Register fo                   | or the Basic                                                                               |
|-------------------------------|--------------------------------------------------------------------------------------------|
| Acc                           | ount                                                                                       |
| . Enter your license          | What's included in the Basic account?                                                      |
| - License number              | <ul> <li>Find appropriate courses</li> </ul>                                               |
|                               | <ul> <li>Manage your official CE records</li> <li>See your CE compliance status</li> </ul> |
| Forgot your license number? > | Report CE activities to your board                                                         |
|                               |                                                                                            |

## Click the "Email address" field.

| . Enter your license                  | What's included in the Basic account?                                                                                                    |
|---------------------------------------|----------------------------------------------------------------------------------------------------|
| A Z M ARIF HASAN<br>S2056 / Physician | <ul> <li>Manage your official CE records</li> <li>See your CE compliance status</li> <li>Report CE activities to your board</li> </ul>                               |
| Email address -<br>e.g. john@doe.com  | How long does my account last?<br>Your free basic account never expires. You'll<br>always be able to access your records or<br>upgrade to a more helpful plan later. |
| Username Password                     |                                                                                                    |

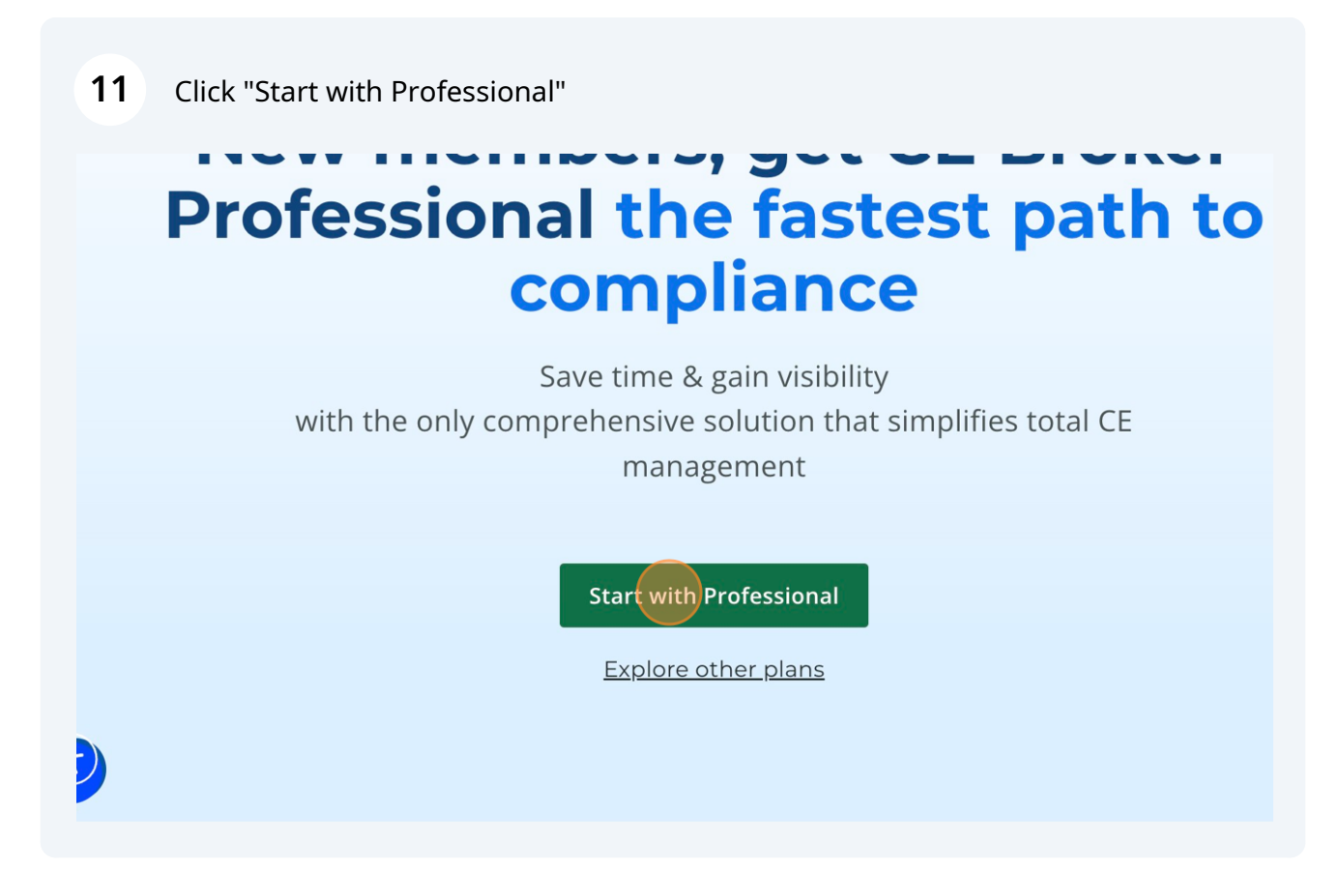

| By Propelus                     |                                              |
|---------------------------------|----------------------------------------------|
| Register for<br>Professional Ac | the<br>count                                 |
| 1. Enter your license           | Your clear path to compliance starts<br>here |
| S2056                           |                                              |

## Click the "Email address" field.

| . Enter your license                                                                                         | What's included in the PRO account?                                                                                                    |
|----------------------------------------------------------------------------------------------------|----------------------------------------------------------------------------------------------------|
| A Z M ARIF HASAN<br>S2056 / Physician<br>Not you? Re-enter license number                                    | <ul> <li>Access your official transcript</li> <li>Confirm course completions</li> <li>Receive email reminders</li> <li>Automatic audit of complete transcript</li> <li>Free helpdesk support</li> </ul>                                                                                       |
|                                                                                                    |                                                                                                    |
| . Create your account                                                                                        | How long does my subscription last?                                                                                                    |
| Email address                                                                                                | How long does my subscription last?<br>You'll have access to Professional features for                                                                                                    |
| - Email address<br>e.g. john@doe.com                                                                         | How long does my subscription last?<br>You'll have access to Professional features for<br>one year, starting tomorrow. After that, your                                                                                                    |
| Email address<br>e.g. john@doe.com                                                                           | How long does my subscription last?<br>You'll have access to Professional features for<br>one year, starting tomorrow. After that, your<br>subscription will automatically renew, so that<br>you never miss a beat.                                                                           |
| Create your account Email address e.g. john@doe.com Username Vsername Password  Do you have a discount code? | How long does my subscription last?<br>You'll have access to Professional features for<br>one year, starting tomorrow. After that, your<br>subscription will automatically renew, so that<br>you never miss a beat.<br>Can I cancel anytime?                                                  |
| 2. Create your account  Email address e.g. john@doe.com Username Username Os. Do you have a discount code?   | How long does my subscription last?<br>You'll have access to Professional features for<br>one year, starting tomorrow. After that, your<br>subscription will automatically renew, so that<br>you never miss a beat.<br>Can I cancel anytime?<br>Yes, cancel directly from your account, or by |